## Wymiana papieru

Aby wymienić papier należy wykonać następujące czynności:

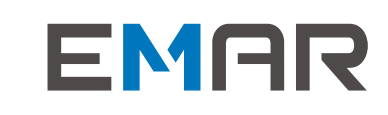

Skrócona Instrukcja Użytkownika

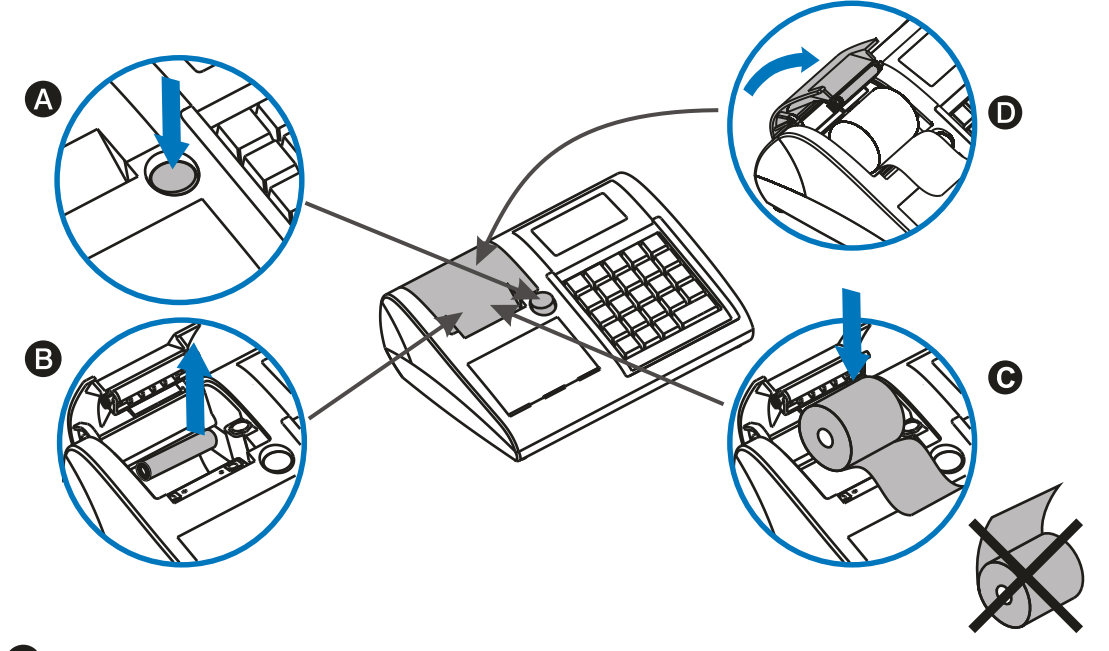

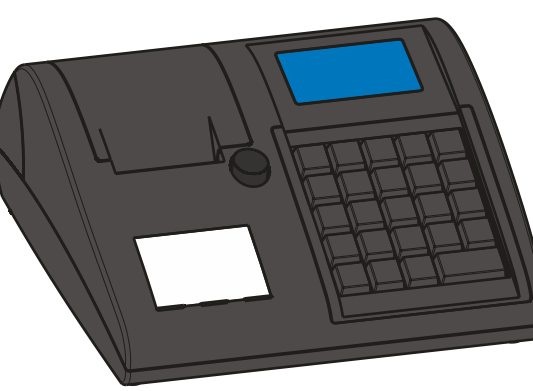

## Kasa fiskalna

A Naciśnij przycisk otwarcia pokrywy papieru - pokrywa otworzy się

UWAGA!: blędne umieszczenie papieru skutkować będzie brakiem wydruku.

D Zamknij pokrywę papieru kasy.

**B** Usuń pustą gilzę po zużytym papierze z komory papieru.

C Umieść rolkę papieru w komorze papieru.

**EMAR** - Samoraj i spółka - spółka jawna Kopytów 26 • 05-870 Błonie Tel. (+48) 22 725-45-46 • Fax w. 116 biuro@emar.pl • www.emar.pl

Telefoniczne wsparcie techniczne Tel. (+48) 22 725-45-94 w. 107 Kom. (+48) 698-656-629 wsparcie.techniczne@emar.pl

## Co znajdziesz w pudełku?

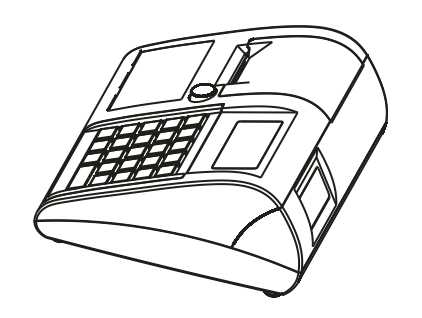

Kasa fiskalna

NOVA

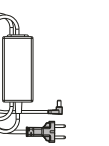

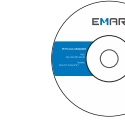

zasilacz

płyta użytkownika

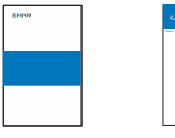

książka karta serwisowa gwarancyjna

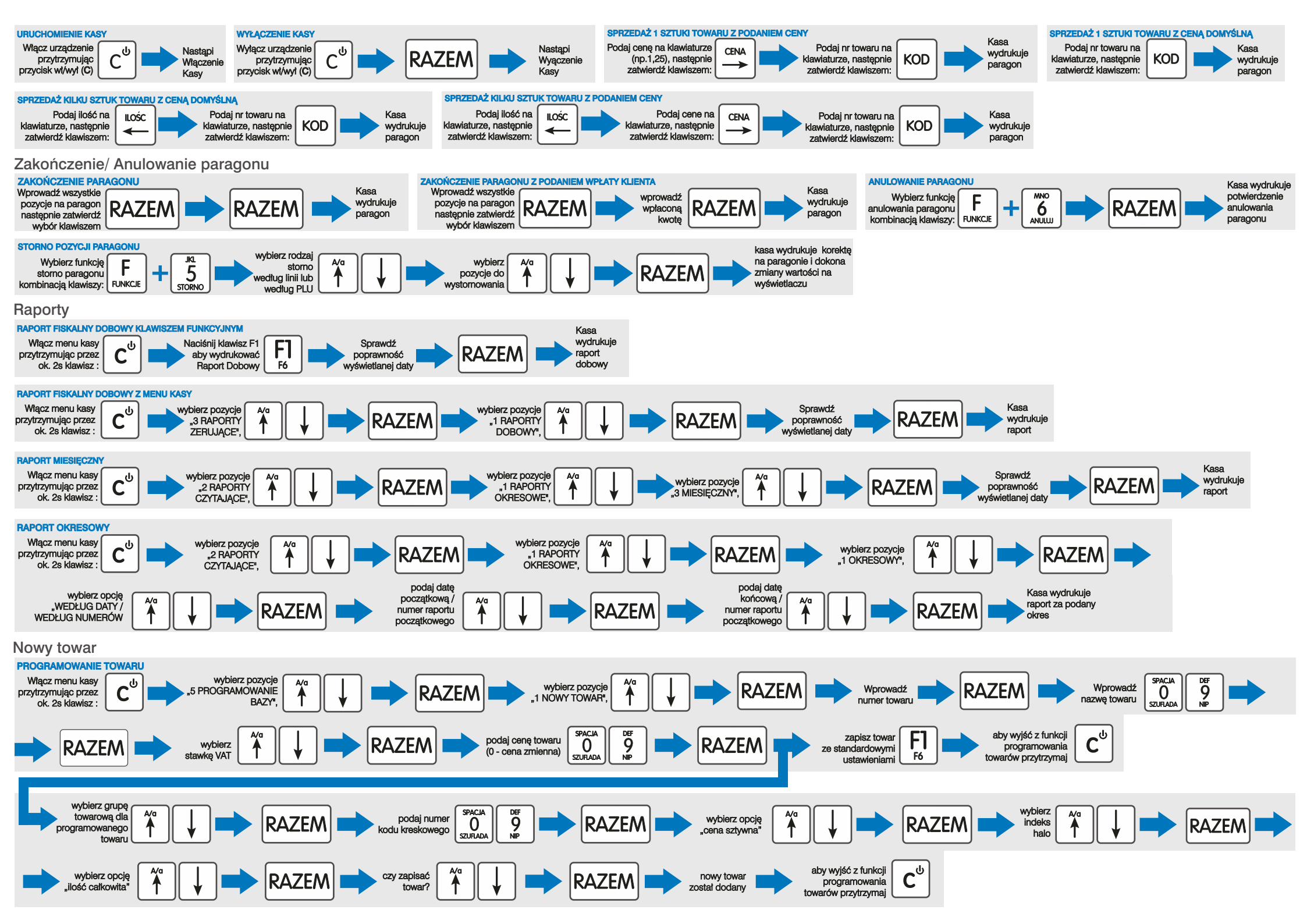